附件:

## 网上缴费及选考操作流程

一、登录研究生院同等学力管理系统学生端。

网址: <u>https://tdxl.ruc.edu.cn/sswap/wall/login</u>

学生端登录初始用户名为本人身份证号,初始密码是身份证号后六位,学生登录之后可以修改密码。如忘记密码,可联系学院老师登录同等学力管理信息系统(https://tdxl.ruc.edu.cn/)进行重置密码(操作方法:登录——选择资质审核——重置学生端密码)。

|   | 研究生院同等学力申硕系统 |
|---|--------------|
|   | 请输入身份证号      |
| ଟ | 请输入密码        |
|   | 登录           |
|   |              |
|   |              |
|   |              |
|   |              |
|   |              |
|   |              |

二、查看缴费状态并进行缴费。

点击"缴费状态"即可查看本人的缴费状态和缴费金额,点击蓝色 "缴费"按钮,进行缴费操作。必须先进行缴费,才能选考! 注意: (1) **2022年9月和**2023 年 3 月新申请资格证的考生, 需一次性缴纳所有考试费, 才可进行选考(包括题库课程和非题库课程)

(2)申请日期为 2018 年 9 月至 2022 年 3 月的考生,可单独对某一门题库课程进行缴费并对此门题库课程进行选考操作。

(3) 每天 23:00 至 24:00 缴费系统维护,请合理安排时间。

| ❷ 个人信息 | > |
|--------|---|
| 图 资质申请 | > |
| 图 课程列表 | > |
|        | > |
| 團 网上选课 | > |
| 考试成绩   | > |
| 查看成绩单  | > |
| 團 修改密码 | > |
| ❷ 退出账号 | > |
| <      | > |
|        |   |

| 非题库课 | (100900006)语言基础          | 250元 |
|------|--------------------------|------|
| 非题库课 | (100500006)管理学研究中的数据分析方法 | 250元 |
| 非题库课 | (100900009)学术规范和论文写作     | 250元 |
| 非题库课 | (100500008)人力资源培训与开发     | 250元 |
| 非题库课 | (100500009)员工关系管理        | 250元 |
| 非题库课 | (100500010)战略人力资源管理      | 250元 |
| 题库课  | (100100301)中国特色社会主义理论与实践 | 250元 |
| 题库课  | (101800901)管理学原理         | 250元 |
| 题库课  | (101800902)企业战略管理        | 250元 |
| 题库课  | (101800903)市场营销理论        | 250元 |
| 其它   | 报名费用                     | 200元 |
| 缴费   | 4200元                    |      |
|      | $\langle \rangle$        | 1    |
|      |                          |      |

× 研究生院同等学力申硕系统 ···

手机端缴费支付展示,支持微信支付和支付宝缴费。

| 温馨提示    ×                                                                                                    | 💮 支付平台                                                                                                    |
|----------------------------------------------------------------------------------------------------|----------------------------------------------------------------------------------------------------|
| <ol> <li>1、在本页点击"下一步"按钮之后,将离开学校平台页面,<br/>跳转到银联、银行等支付渠道的网页。在本次跳转后的页<br/>面中遇到的支付问题,请咨询所选择的支付渠道。</li> <li>2、支付渠道收款限制如下:</li> <li>银联无卡支付:单笔限额100000元,单卡单日累计限额<br/>100000元</li> <li>3、除上述事项外,学校对支付无其他限制。</li> <li>4、因银联、发卡行、银行卡设置等原因造成的支付限制,<br/>学校无法知晓和控制,请联系相应的发卡银行进行咨询。</li> </ol>                                                                                                    | 付款人:<br>付款人编号:<br>收费项目: 中国人民大学研究生院同等学力信息管理系统<br>对接订单号: 16149249755744<br>订单金额: .01元<br>手续费: 0.00元<br>实际支付总金额: .01元                                 |
| 关闭 确认支付                                                                                                    | 选择支付方式 温馨提示 English<br>使时 发行<br>支付周100家信用卡和借记卡                                                                                                    |
| 确认支付                                                                                                    | 确认支付                                                                                                    |
|                                                                                                    |                                                                                                    |
|                                                                                                    | 订单支付     中文                                                                                                    |
|                                                                                                    | 订单支付 中文 订单金额: 0.01 元 商户名称: 中国人民大学 ✓                                                                                                    |
| <b>正在尝试打开云闪付客户端 1s</b>                                                                                                    | 订单支付     中文       订单金额: 0.01 元        商户名称: 中国人民大学        直接付款(免登录)     支持银行                                                                       |
| UnionPay<br>UnionPay<br>正在尝试打开云闪付客户端 1s                                                                                                    | 订单支付     中文       订单金额: 0.01 元        商户名称: 中国人民大学        直接付款 (免登录)     支持银行       银联卡号     信用卡/储蓄卡/中银通卡                                          |
| 正在尝试打开云闪付客户端 1s<br>1、如果未安装「云闪付APP」,请先 <u>点这里下载云闪付APP</u><br>并完成安装,再点击「使用云闪付APP付款」;                                                                                                    | 订单支付     中文       订单金额: 0.01 元        商户名称: 中国人民大学        直接付款(免登录)     支持银行       银联卡号     信用卡/储蓄卡/中银通卡       下一步                                 |
| したのです。<br>正在尝试打开云闪付客户端 1s<br>1、如果未安装「云闪付APP」,请先 <u>点这里下载云闪付APP</u><br>并完成安装,再点击「使用云闪付APP付款」;<br>2、如果无法打开云闪付APP,请点击「继续浏览器付款」;<br>3、如果你已完成付款,请点击「已完成付款」。                                                                                                    | 订单支付     中文       订单金额: 0.01 元        商户名称: 中国人民大学        直接付款(免登录)     支持银行       银联卡号     信用卡/储蓄卡/中银通卡       日     下一步       其他方式付款     其他方式付款   |
| レビス しっかい しょう しょう しょう しょう しょう しょう しょう しょう しょう しょう                                                                                                    | 订单支付     中文       订单金额: 0.01 元        商户名称: 中国人民大学        直接付款(免登录)     支持银行       银联卡号     信用卡/储蓄卡/中银通卡       日     下一步       其他方式付款              |
| にたいのであっているいであっているいであっているいであっているいであっているいであっているいであっているいであっているいであっているいであっているいであっているいであっているいであっているいであっているいであっているいであっているのであっていたのであっていたのであっていたのであっていたのであっているいであっているいでいるいではないないないないであっているいです。      「「「「」」     「「」」     「「」」」     「「」」」     「「」」」」     「「」」」」     「「」」」」     「「」」」」     「「」」」」     「「」」」」     「「」」」」     「「」」」     「「」」」     「「」」」     「「」」」     「「」」」     「「」」」     「「」」」     「「」」」     「「」」」     「「」」」     「「」」」     「「」」」     「「」」」     「「」」」     「「」」」     「「」」」     「「」」」     「「」」」     「「」」」     「「」」」     「「」」」     「「」」」     「「」」」     「「」」」     「「」」」     「「」」」     「「」」」     「「」」」     「「」」」     「「」」」     「「」」」     「「」」」     「「」」」     「「」」」     「「」」」     「」」     「」」     「」」     「」」     「」」     「」」     「」」     「」」     「」」     「」」     「」」     「」」     「」」     「」」     「」」     「」」     「」」     「」」     「」」     「」     「」」     「」     「」」     「」     「」     「」」     「」     「」     「」     「」     「」     「」     「」     「」     「」     「」     「」     「」     「」     「」     「」     「」     「」     「」     「」     「」     「」     「」     「」     「」     「」     「」     「」     「」     「」     「」     「」     「」     「」     「」     「」     「」     「」     「」     「」     「」     「」     「」     「」     「」     「」     「」     「」     「」     「」     「」     「」     「」     「」     「」     「」     「」     「」     「」     「」     「」     「」     「」     「」     「」     「」     「」     「」     「」     「」     「」     「」     「」     「」     「」     「」     「」     「」     「」     「」     「」     「」     「」     「」     「」     「」     「」     「」     「」     「」     「」     「」     「」     「」     「」     「」     「」     「」     「」     「」     「」     「」     「」     「」     「」     「」     「」     「」     「」     「」     「」     「」     「」     「」     「」     「」     「」     「」     「」     「」     「」     「」     「」     「」 | 订单支付     中文       订单金额: 0.01 元        商户名称: 中国人民大学        直接付款(免登录)     支持银行       银联卡号     信用卡/储蓄卡/中银通卡        下一步       其他方式付款                   |
| に定定です。     についておいてのできます。     たのでは、ために、ために、ために、ために、ために、ために、ために、ために、ために、ために                                                                                                    | 订单支付       中文         订单金额: 0.01 元          商户名称: 中国人民大学          直接付款(免登录)       支持银行         银联卡号       信用卡/储蓄卡/中银通卡          下一步         其他方式付款 |

| く返回          | 订单支付                   | 中文   |
|--------------|------------------------|------|
| 订单金额<br>商户名称 | 1: 0.01 元<br>3: 中国人民大学 | ~    |
| 立减/票         | 券/积分/红包                |      |
| 中信银行         | 储蓄卡 6226****9049       | >    |
| 密码           | 银行卡取款密码                |      |
| 手机号          | <b>填与</b><br>银行预留手机号   |      |
| 验证码          | 短信验证码                  | 免费获取 |
| √ 接受         | • 银联用户相关服务协议           |      |

○ 记住卡号

| く 返回         | 订                                 | 单支付 | 中文     |
|--------------|-----------------------------------|-----|--------|
| 订单金额<br>商户名称 | : <mark>0.01</mark> 元<br>: 中国人民大学 |     | ~      |
| 立减/票         | 券/积分/红包                           |     |        |
| 上海浦东         | 发展银行                              |     | >      |
| 密码           | *****                             |     |        |
| 手机号          |                                   |     | 已修改?   |
| 验证码          | 短信验证码                             |     | 58秒后重发 |
| 🕑 记住         | 卡号                                |     |        |
|              |                                   |     |        |

 中国银联安全键盘

 8
 9

 4
 1

 0
 7

 5
 <</td>

伊國人民大學 校园统一支付平台 ANALE VARIABLE OF CONTACT

支付成功

| 基础信息  |   |                     |
|-------|---|---------------------|
| 收款方:  | 中 | 回人民大学               |
| 人员编号: |   |                     |
| 姓名:   |   |                     |
| 订单信息  |   |                     |
| 交易时间: |   | 2021-03-05 14:16:38 |
| 订单号:  |   |                     |
| 订单金额: |   | 0.01                |
| 手续费:  | 0 |                     |

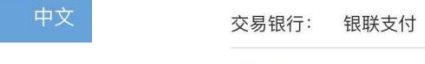

## 项目信息

| 收费项目 | 收费期间                 | 金额     |
|------|----------------------|--------|
| NANH | - 14 J 2 / 4 J 1 - J | 711 11 |

返回对接系统

|       | 付款结果       | 中文 |
|-------|------------|----|
| 🕑 您已月 | 成功付款0.01 元 |    |
|       | 返回商户       |    |
|       |            |    |

## 三、报考题库课程。

1. 在"个人信息"处完善居住所在地信息。

| 各 个人信息  | > |       |        |        |
|---------|---|-------|--------|--------|
| 图 资质申请  | > |       |        |        |
| 图 课程列表  | > | <     | 个人信息   |        |
|         | > | 姓名    |        | 1.00   |
| 剄 网上选课  | > |       |        |        |
| 考试成绩    | > | 身份证号  |        | 10. AU |
| 團 查看成绩单 | > | 居住所在地 | 也四川省 > | 成都市 >  |
| 璺 修改密码  | > |       |        |        |
| ❷ 退出账号  | > |       |        |        |
| < >     |   |       | 保存     |        |
|         |   |       |        |        |

2. 点击"网上选考",报名期间,考生可报考或取消报考题库课程,<u>以</u> 最终选择为准。

请务必注意!!逾期不再补报,也不得修改报考信息!!

| ≥ 个人信息  | > |
|---------|---|
| 🖻 资质申请  | > |
| 🗉 课程列表  | > |
| ◎ 缴费状态  | > |
| ☑ 网上选考  | > |
| 圆 考试成绩  | > |
| 自 查看成绩单 | > |
| ◎ 修改密码  | > |
| ⑧ 退出账号  | > |

3. 阅读《中国人民大学同等学力题库课程考试考生诚信应试须知》及《诚信应试承诺书》,并点击《诚信应试承诺书》下方的"我承诺"按钮。

4. 报考题库课程。

(1) 选择考试地点:

| < | 请选择考试地区 |                      |    |
|---|---------|----------------------|----|
|   | 查看      | 我的选考课程               |    |
|   | 考试地区    | 选课时间                 |    |
|   | [题库]北京  | 2022.03.08–<br>03.08 | 选择 |

(2) 选择报考的题库课程科目:

| くれた「北京地区课程考试安排」           |                              |     |  |  |  |  |
|---------------------------|------------------------------|-----|--|--|--|--|
| 考试名称                      | 考试日期                         |     |  |  |  |  |
| [题库] 公共卫生导论               | 2022-04-04下午1<br>13:00-15:00 | 已报名 |  |  |  |  |
| [题库] 高等统计学(数理统计学)         | 2022-04-03下午1<br>13:00-15:00 | 报考  |  |  |  |  |
| [题库] 流行病学研究方法             | 2022-04-03下午2<br>16:00-18:00 | 报考  |  |  |  |  |
| [题库] 新时代中国特色社会主义理<br>论与实践 | 2022-04-03上午<br>9:00-11:00   | 报考  |  |  |  |  |

- (3) 点击"查看我的选考课程",查看报考科目。
  - 注意:请务必查看已经报考的科目是否成功!

| < | 请选择考试地区 |                      |    |  |  |
|---|---------|----------------------|----|--|--|
|   | 查看到     | 我的选考课程               |    |  |  |
|   | 考试地区    | 选课时间                 |    |  |  |
|   | [题库]北京  | 2022.03.08-<br>03.08 | 选择 |  |  |

- 5. 取消报考题库课程。
- 可点击"取消报考",进行题库课程考试的取消报名操作:

| く祝名选考                                                                  | <                                             | 报                                       | 名选考                           |
|------------------------------------------------------------------------|-----------------------------------------------|-----------------------------------------|-------------------------------|
| (200600130)公共卫生导论<br>题库 ① 报考详情:北京 2022-04-04 下午1<br>13:0015:00<br>取消报考 | (20060013)<br>题库 <sub>③</sub> 报<br>13<br>取消报考 | <b>30)公共卫生</b><br>服考详情:北国<br>3:00-15:00 | <b>寻论</b><br>京 2022-04-04 下午1 |
|                                                                        | 确定                                            | tdxl.ruc.edu.cn<br>确定取消选考公共卫生导论课<br>程吗? |                               |
|                                                                        |                                               | ок                                      | Cancel                        |

取消报考成功:

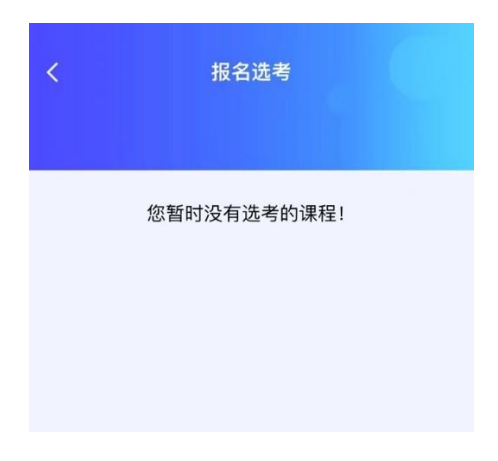